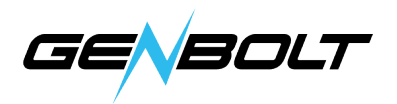

## VLCプレーヤーでWiFiカメラを表示する方法

(WindowsとMac PCの両方に対応するバージョンをダウンロードしてください)

**RTSPデータを通してカメラを追加する** RTSPデータは下記になります: メインストリーム: rtsp://192.168.X.X:554/11 バイスストリーム: rtsp://192.168.X.X:554/12

## 1. OpenVLCソフトウェア - OpenNetworkStreamを選択します。

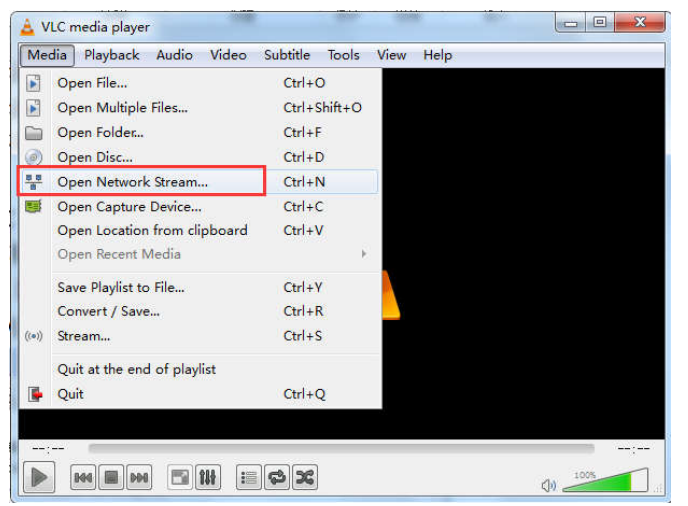

## 2. カメラRTSPデータの入力(メインストリーム)。

| Vetwork Protocol<br>'lease enter a netw                                    | ork URL:                                         |                                 |   |
|----------------------------------------------------------------------------|--------------------------------------------------|---------------------------------|---|
| rtsp://192.168.20.                                                         | 42:554/11                                        |                                 | • |
| rtp://0:1284<br>mms://mms.exampl<br>rtsp://server.ex/<br>http://www.yourt/ | s.com/stream.<br>mple.org:8080<br>ibe.com/watch? | <br>asx<br>/test.sdp<br>v=gg64x |   |
|                                                                            |                                                  |                                 |   |